## T: Adresowanie statyczne i automatyczne.

Adresowanie statyczne polega na ręcznej konfiguracji numerów IP interfejsu sieciowego. Podczas konfiguracji protokołu TCP/IP należy znać stosowane w sieci numery co może być kłopotliwe.

Wygodniejszym rozwiązaniem jest automatyczne przydzielanie adresów IP. W tym celu niezbędny jest komputer serwer DHCP dostępny w zasięgu konfigurowanej stacji komputerowej. DHCP używa protokołu UDP. Wszystkie pakiety wysyłane przez klienta mają port źródłowy 68 i port docelowy 67. Pakiety wysyłane przez serwer mają port źródłowy 67 i port docelowy 68.

Zadanie1:

Odszukaj w serwisie internetowym Wikipedii informacje na temat usługi DHCP.

W systemach Windows w celu automatycznej konfiguracji protokołu TCP/IP musi być uruchomiona usługa DHCP. Usługę Klienta DHCP włączymy z wiersza poleceń za pomocą polecenia:

```
net start dhcp
```

lub poprzez konsolę services.msc.

Klient, który chce połączyć się z serwerem DHCP wysyła do sieci lokalnej pakiety rozgłoszeniowe zaadresowane do wszystkich odbiorców. Procedura ta nosi nazwę DHCP DISCOVER – odkrywanie DHCP. Pakiety mają adres docelowy rozgłoszeniowy 255.255.255.255 i zawierają prośbę o ostatnio używany adres IP.

Konfigurację interfejsu sieciowego sprawdzimy w konsoli tekstowej poleceniem ipconfig /all. Przykładowy wynik polecenia:

```
Karta Ethernet wifi:
Sufiks DNS konkretnego połączenia :
Opis . . . . . . . . .
                                                 Intel(R) PRO/Wireless 3 k Connection
                               . .
                                    . . . :
Adres fizyczny. . .
                                              :
                                                00-13-02-DC-63-7B
                                         .
                                           .
DHCP włączone .
                                                Nie
                      .
                        .
                                              :
                           .
                                 .
                                         .
                                      .
                                           .
Adres IP. . . .
                                                192.168.10.2
                                              :
Maska podsieci.
                                              :
                                                 255.255.255.0
                        .
                                           .
                                                192.168.10.1
Brama domyślna.
                                              :
                      .
                        .
                           .
                              .
                                 .
                                   .
                                      .
                                        .
                                           .
Serwery DNS . . .
                                                 194.204.152.34
                                              :
Podstawowy serwer WINS.
                                              : 192.168.10.2
           Właściwości: Protokół internetowy (TCP/IP)
                                                                   ? ×
             Ogólne |
              Przy odpowiedniej konfiguracji sieci możesz automatycznie uzyskać
              niezbędne ustawienia protokołu IP. W przeciwnym wypadku musisz
              uzyskać ustawienia protokołu IP od administratora sieci.
               C Uzyskaj adres IP automatycznie
               Użyj następującego adresu IP:
                Adres IP:
                                             192.168.
                                                      10
                                                            2
                                             255 . 255 . 255 .
                Maska podsieci:
                                                            Ω
                                            192.168.10
                Brama domyślna:
                                                            1
                C Uzyskaj adres serwera DNS automatycznie
               Użyj następujących adresów serwerów DNS:
                                            194 . 204 . 152 . 34
                Preferowany serwer DNS:
                Alternatywny serwer DNS:
                                                       Zaawansowane..
                                                     ΟK
                                                                Anuluj
```

## Zadanie2:

Sprawdź konfigurację protokołu TCP/IP przy twoim stanowisku komputerowym w pracowni szkolnej.

## Zadanie3:

Sprawdź stan klienta DHCP przy twoim stanowisku komputerowym w pracowni szkolnej.

| tasklist  | /svc | find | "Dhcp' |
|-----------|------|------|--------|
| 000111100 | ,    |      | DIIOP  |

| Klient DHCP - właściw                                                    | ości (Komputer lokalny)                                                                    | ? ×    |  |  |
|--------------------------------------------------------------------------|--------------------------------------------------------------------------------------------|--------|--|--|
| Ogólne Logowanie Odzyskiwanie Zależności                                 |                                                                                            |        |  |  |
| Nazwa usługi: Dhop                                                       |                                                                                            |        |  |  |
| Nazwa wyświ <u>e</u> tlana:                                              | Klient DHCP                                                                                |        |  |  |
| <u>O</u> pis:                                                            | Zarządza konfiguracją sieci poprzez rejestrację i 🔄<br>aktualizację adresów IP i nazw DNS. |        |  |  |
| Ś <u>c</u> ieżka do wykonywalnego:                                       |                                                                                            |        |  |  |
| C:\WINDOWS\system32\svchost.exe -k netsvcs                               |                                                                                            |        |  |  |
| <u>T</u> yp uruchomienia:                                                | Automatyczny                                                                               | -      |  |  |
|                                                                          |                                                                                            |        |  |  |
| Stan usługi: Uruchomiono                                                 |                                                                                            |        |  |  |
| Uruchom                                                                  | Z <u>a</u> trzymaj <u>₩</u> strzymaj ₩z <u>n</u> ów                                        |        |  |  |
| Możesz określić parametry początkowe, które będą użyte przy uruchomieniu |                                                                                            |        |  |  |
| usrugi z tego miejsca.                                                   |                                                                                            |        |  |  |
| uruchomienia:                                                            | ]                                                                                          |        |  |  |
|                                                                          |                                                                                            |        |  |  |
|                                                                          | OK Anuluj Zas                                                                              | stosuj |  |  |

Widoczny w środowisku graficznym sposób przydzielania adresu IP (podwójne kliknięcie ikony interfejsu sieciowego w zasobniku). W poniższym przykładzie adres skonfigurowany został ręcznie.

## Zadanie4:

Zapoznaj się z zawartością następującej witryny <u>http://technet.microsoft.com/pl-</u>pl/library/cc783907%28WS.10%29.aspx.

| <sup>((</sup> † <sup>))</sup> Stan: wifi                   |                                                                                                    | <u>?</u> ×                                                                                                    |
|------------------------------------------------------------|----------------------------------------------------------------------------------------------------|----------------------------------------------------------------------------------------------------|
| Ogólne C                                                   | )bsługa                                                                                                    |                                                                                                    |
| Ogólne C<br>Stan po<br>System \<br>połączer<br>kliknij pra | Ibsługa<br>łączenia<br>Typ adresu:<br>Adres IP:<br>Maska podsieci:<br>Brama domyślna:<br><u>Szczegóły</u><br>Windows nie wykrył prol<br>niem. Jeśli nie możesz si<br>zycisk Napraw. | Skonfigurowany ręcznie<br>192.168.10.2<br>255.255.255.0<br>192.168.10.1<br>blemów z tym<br>ję połączyć, <u>N</u> apraw |
|                                                            |                                                                                                    |                                                                                                    |